Ab Firefox 20.0.1 gibt es Probleme beim Aufrufen der PDF-Navigation. Ein kleiner Handgriff kann das beheben:

Firefox öffnen  $\rightarrow$  Extras  $\rightarrow$  Einstellungen  $\rightarrow$  Anwendungen  $\rightarrow$  Portable Document Format (PDF)  $\rightarrow$ statt "Vorschau in Firefox" "Adobe Acrobat (in Firefox) verwenden" (oder "Andere Anwendungen"  $\rightarrow$  "Adobe Reader") auswählen

| Einstellunger                              | 1    |            |             |                                            |            |            | ×         |
|--------------------------------------------|------|------------|-------------|--------------------------------------------|------------|------------|-----------|
|                                            |      | <b>三</b> 页 |             | QD                                         |            | $\bigcirc$ | ÷         |
| Allgemein                                  | Tabs | Inhalt     | Anwendungen | Datenschutz                                | Sicherheit | Sync       | Erweitert |
| Suchen                                     |      |            |             |                                            |            |            | P         |
| Dateityp Aktion                            |      |            |             |                                            |            |            |           |
| Firefox Document 🛛 🖓 Jedes Mal nachfragen  |      |            |             |                                            |            |            | <b>_</b>  |
| 👿 irc                                      |      |            | (           | 🔁 Jedes Mal nachfragen                     |            |            |           |
| 🖬 ircs                                     |      |            |             | 🖓 Jedes Mal nachfragen                     |            |            |           |
| 📷 JPEG Image (image/jpeg)                  |      |            |             | 🔁 Jedes Mal nachfragen                     |            |            |           |
| 📷 JPEG Image (image/pjpeg)                 |      |            |             | 🔁 Jedes Mal nachfragen                     |            |            |           |
| 📷 mailto                                   |      |            |             | Microsoft Office Outlook verwenden (Stan   |            |            |           |
| Nodcast State                              |      |            |             | 🖓 Vorschau in Firefox                      |            |            |           |
| 🔁 Portable Document Format (PDF)           |      |            |             | 🚔 Adobe Acrobat (in Firefox) verwenden 🛛 🚽 |            |            |           |
| 🗃 Verknüpfung mit Windows Media-Audiodatei |      |            |             | Vorschau in Firefox                        |            |            |           |
| Nideo-Podcast                              |      |            |             | 🖓 Jedes Mal nachfragen                     |            |            |           |
| 💼 webcal                                   |      |            |             | Datei speichern                            |            |            |           |
| Web-Feed                                   |      |            |             | Adobe Acrobat 7.0 verwenden (Standard)     |            |            |           |
|                                            |      |            |             | Adobe Acrobat (in Firefox) verwenden       |            |            |           |
|                                            |      |            |             | Andere Anwendung                           |            |            |           |

Jetzt müsste sich die PDF-Navigation wieder wie gewohnt öffnen lassen.